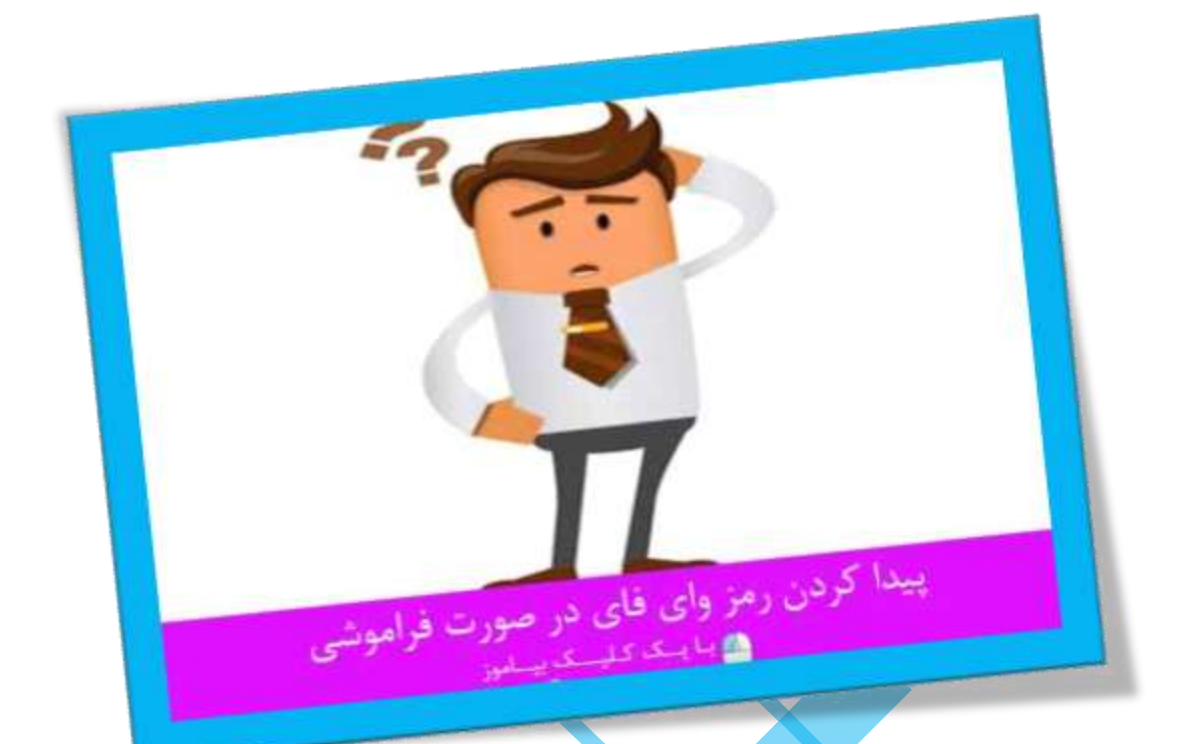

پیدا **کردن رمز وای فای** در صورت فراموشی

تعداد صفحات:۲۲

تهيه ڪننده: مهندس شهربانو د<mark>وست</mark>ي

ایا می خواهید رمز عبور خود را در اختیار دوست ویا مهمان قرار دهید اما آن را فراموش کرده اید؟ ایا شبکه شما قفل شده فقط به خاطر اینکه رمز عبور را فراموش کرده اید؟

در صورتی که بخواهید رمز عبور را بازیابی کنید دو گزینه پیش رو دارید و یا یا اینکه می توانید روتر خود را ریست و آن را مجدد تنظیم کنید.

در این مقاله به بررسی این روش ها خواهیم پرداخت.

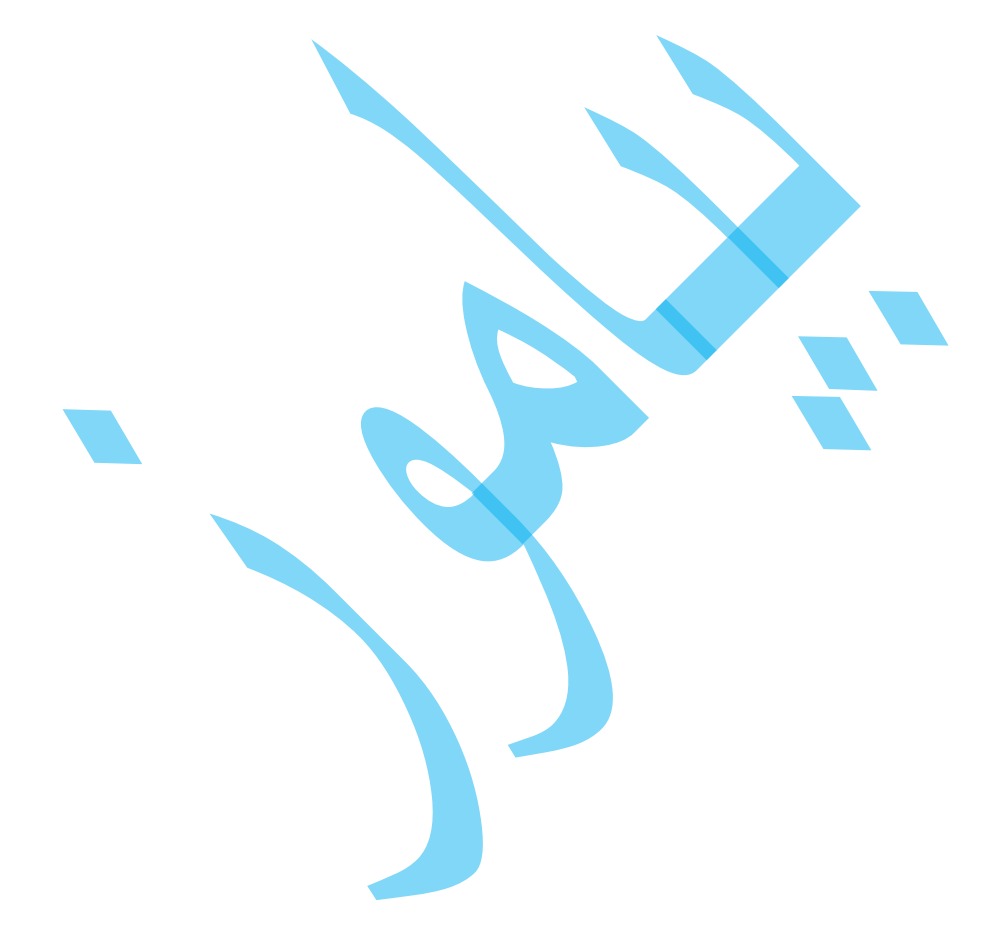

|        | Currently connected to:<br>ARTLAB<br>Internet access | 47     |
|--------|------------------------------------------------------|--------|
|        | Dial-up and VPN                                      | ^      |
|        | Sun Cellular                                         | 4      |
|        | Sun Internet                                         | 2      |
|        | Wireless Network Connection                          | ^      |
| to the | ARTLAB Conne                                         | cted I |
|        | guest                                                | Ultre  |
|        | PLDTMyDSL                                            | llee   |
|        | PLDTMyDSL                                            | llee   |

پنجره اتصالات شبکه را باز کنید. ویندوز به صورت پیش فرض رمز عبور شما در اتصال به کانکشن های شبکه را ذخیره می کند. برای مشاهده رمز عبور کانکشن مورد نظر بر روی ایکن شبکه در قسمت System Tray کلیک راست کرده و گزینه Open Network and Sharing Center را انتخاب کنید. در پنجره باز شده بر روی گزینه Change adapter settings در منوی سمت چپ کلیک کنید.

همچنین شما می توانید کلید های ویندوز و R را فشرده و در پنجره باز شده عبارت ncpa.cpl را وارد کرده و کلید اینتر را بزنید تا پنجره مورد نظر باز شود.

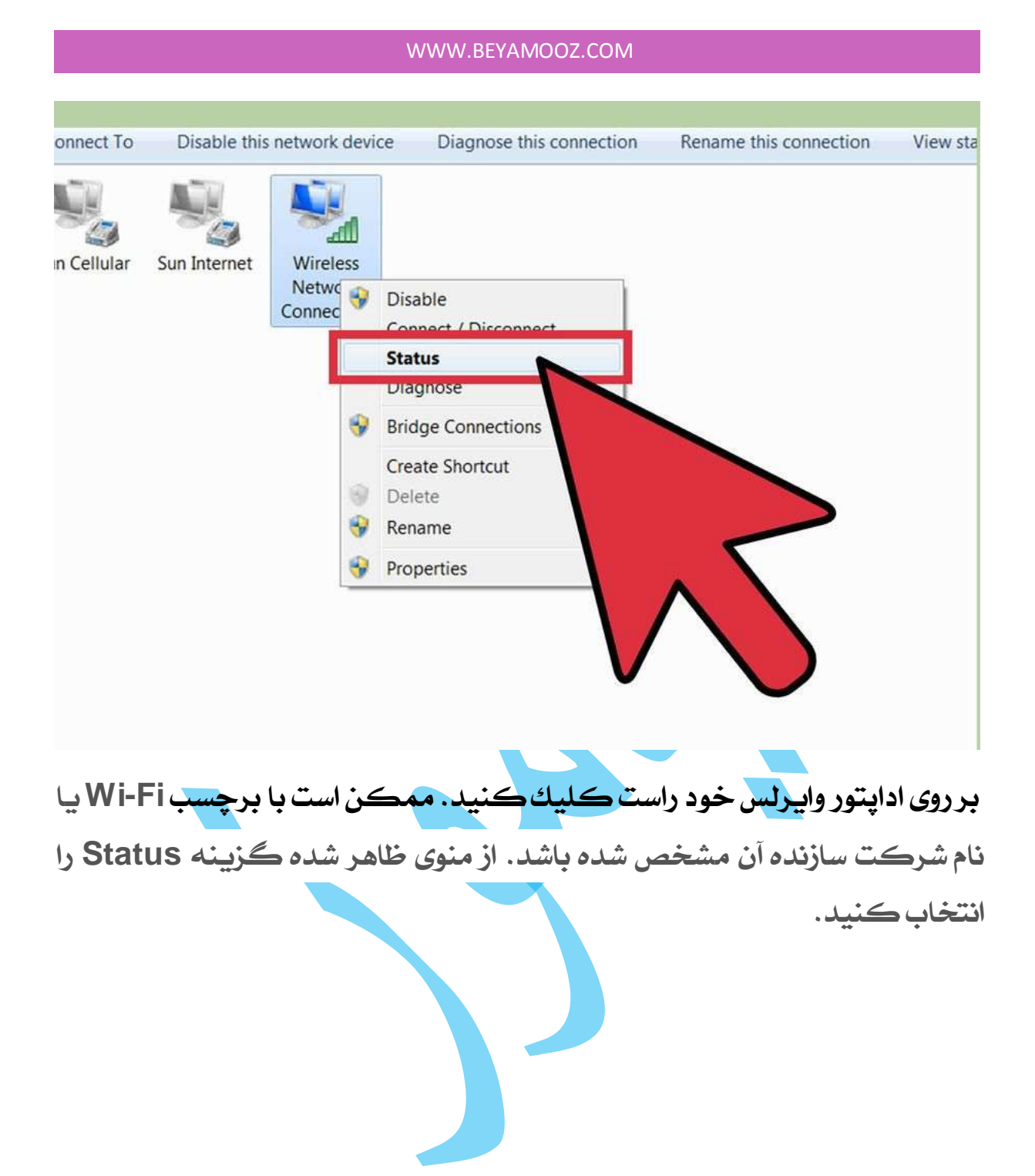

| Internet             |
|----------------------|
| Internet             |
| No Internet access   |
| The internet because |
| Enabled              |
| ARTLAB TME CAPSULE   |
| 02:27:26             |
| 130.0 Mbps           |
| operties             |
| 1                    |
| Diagnose             |
|                      |

پنجره خصوصيات كانكشن نمايان مى شود. بر روى گزينه Wireless

Properties کلیک کنید سپس بر روی تب Security کلیک کنید.

| ARTIAR | TME CAPSULE Wireless Network Properties         |
|--------|-------------------------------------------------|
| Conne  | ction Security                                  |
| Encr   | vork security key 8C994128281446D58DE372A27C405 |
| A      | dvanced settings                                |
|        | OK Cancel                                       |

اشکار کردن کاراکتر ها. باکس عبارت Show Characters را با کلیک کردن درون آن فعال کنید. مشاهده خواهید کرد که کاراکتر های پسورد نمایان می شود. در صورتی که گزینه Show Characters را نداشتید مرحله بعدی را انجام دهید.

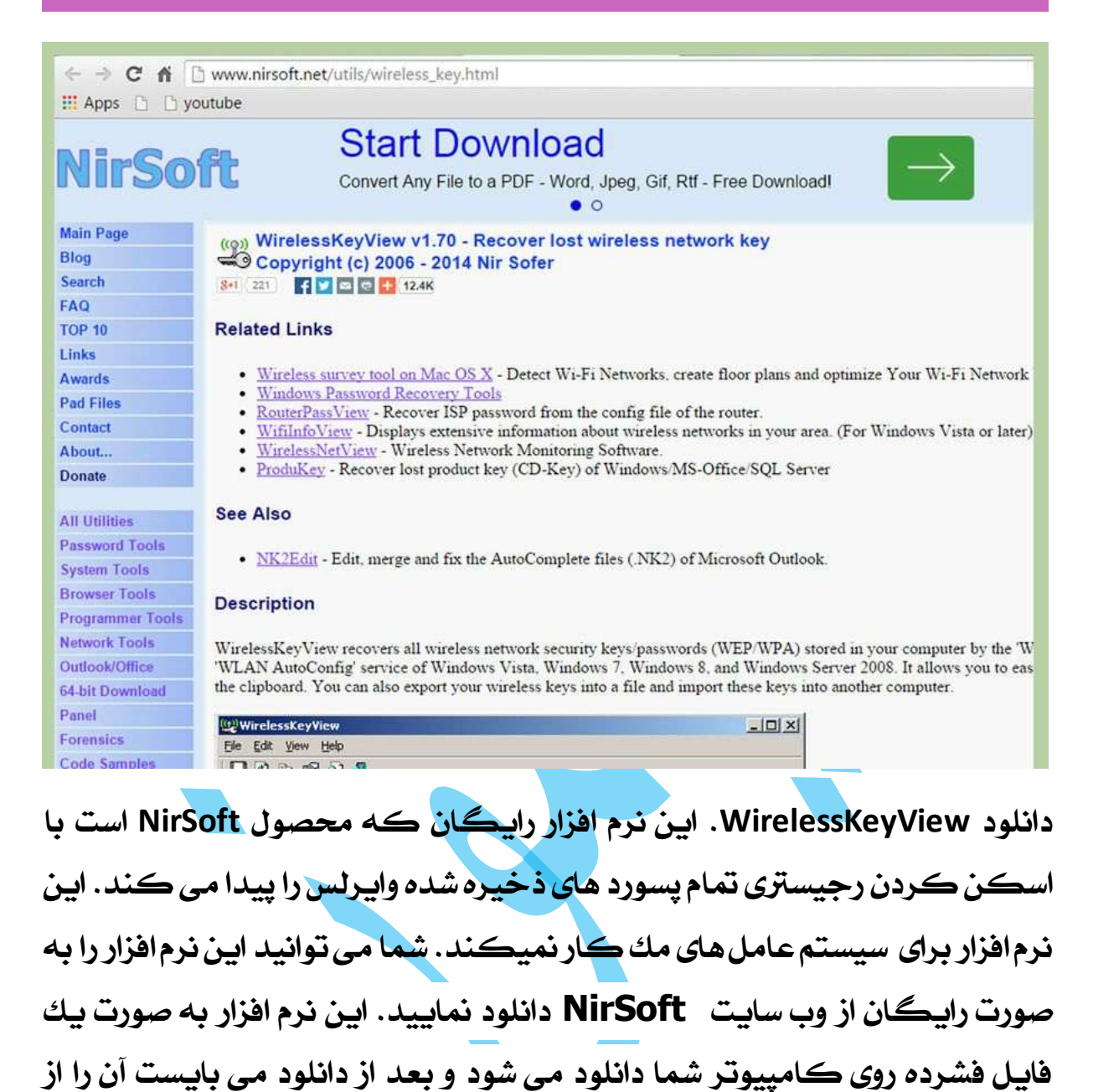

حالت فشرده خارج کنید. این نرم افزار نیاز به نصب ندارد.

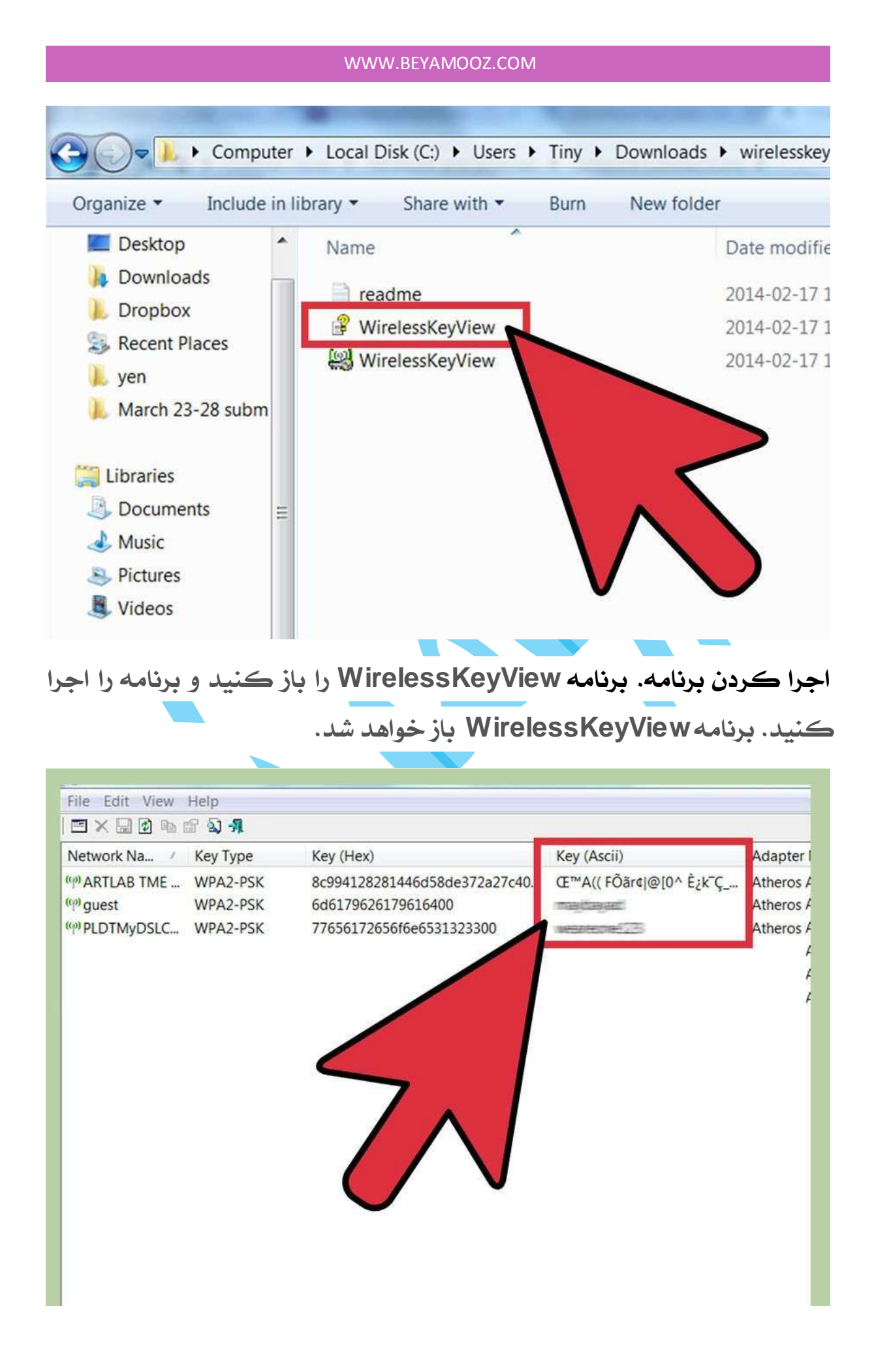

محل پسورد شما. تمام پسورد های مربوط به کانکشن های شما بر روی کامپیوتر در ستون سمت چپ نمایان خواهد شد. به کانکشنی که میخواهید رمز عبور آن را داشته باشید نگاه کنید حالا به ستون (Ascii) Key دقت کنید. این همان پسورد کانکشن مورد نظر شماست.

در ویندوز XP، کلید WPA-PSK نمی تواند در فرمت اسکی نشان داده شود بنابر این شما می توانید از ستون Hex استفاده نمایید. این ستون هم معادل همان کد است اما طولانی تر.

مك

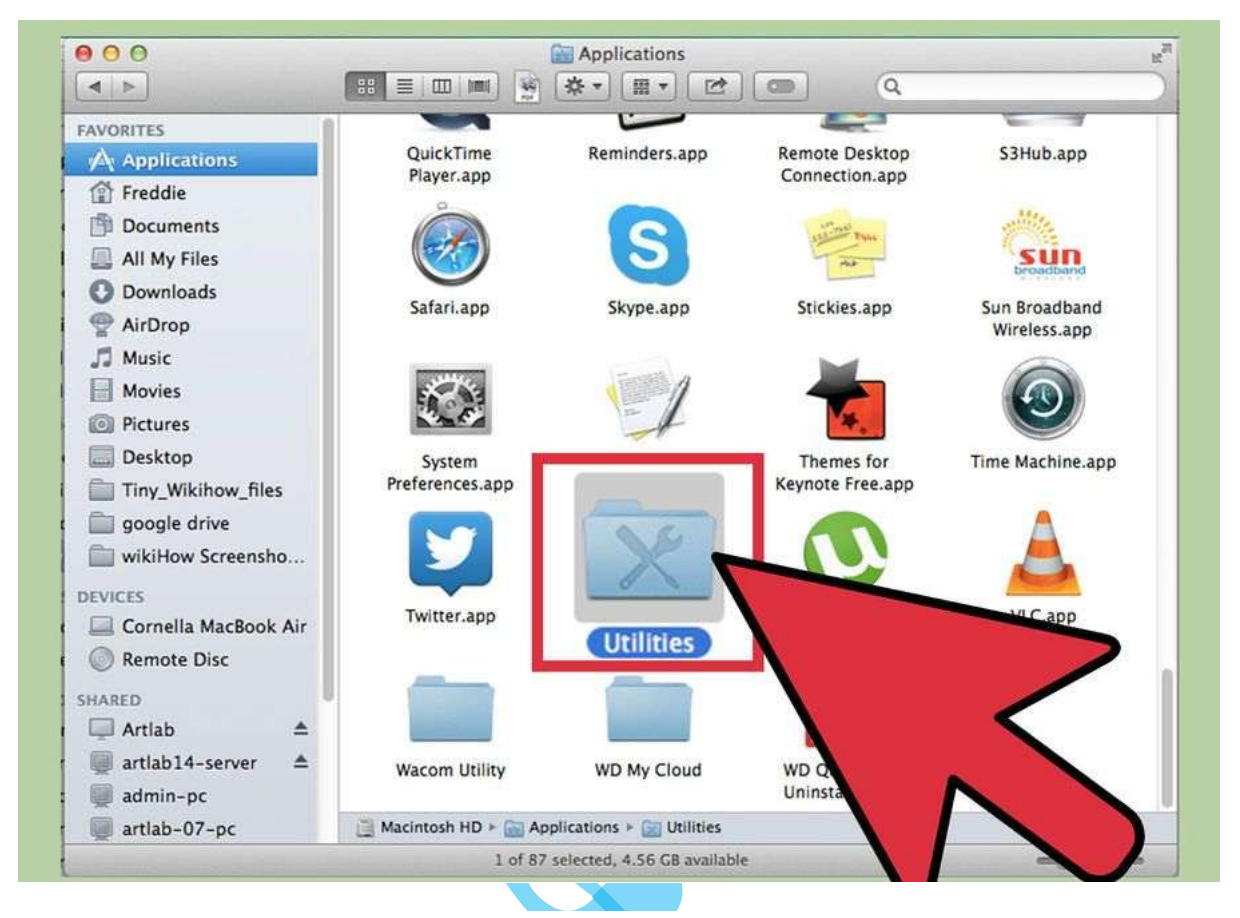

پوشه Utilities را باز کنید. این فایل در پوشه Applications قرار گرفته

است. در این روش شما نیازی به اتصال به اینترنت برای مشاهده پسورد ندارید.

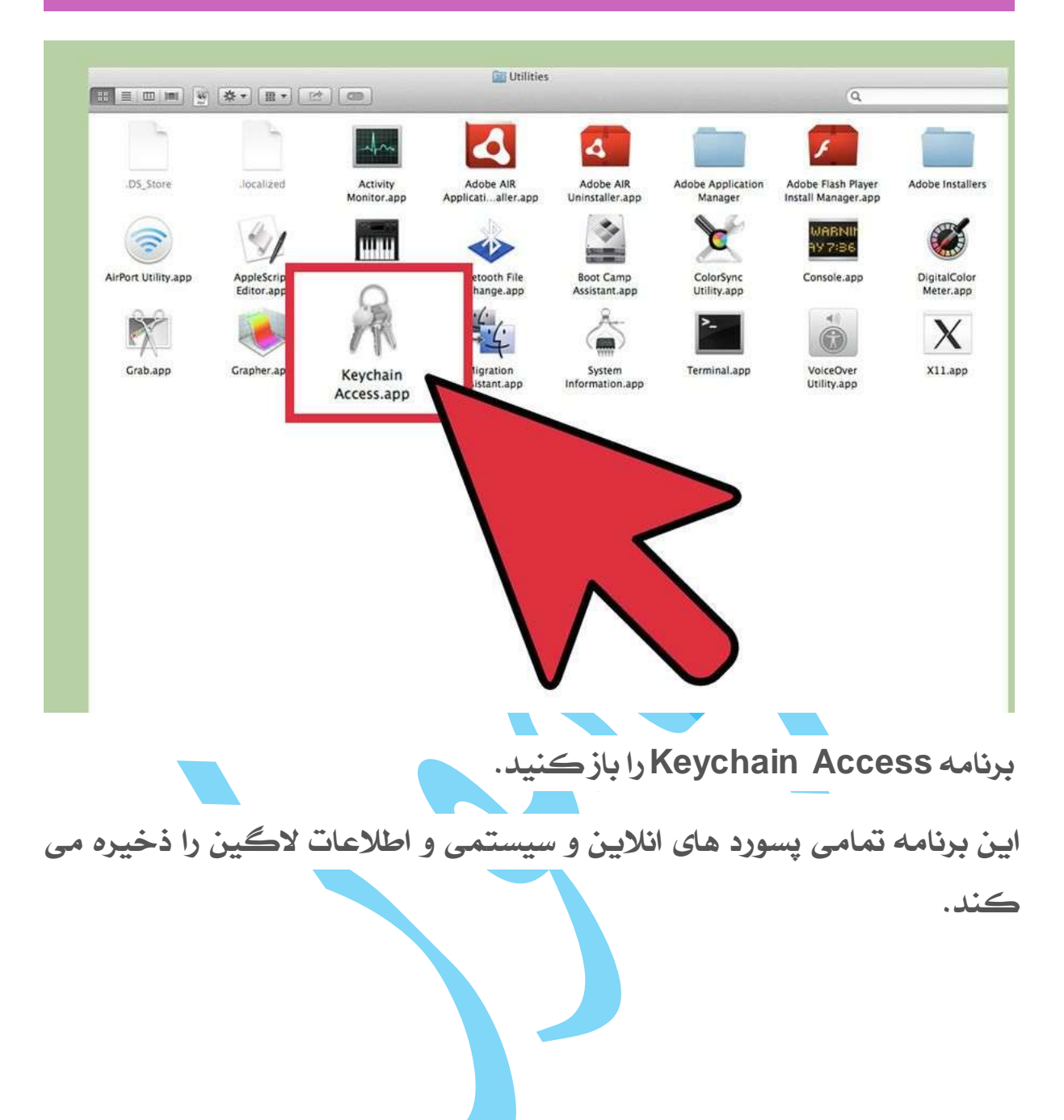

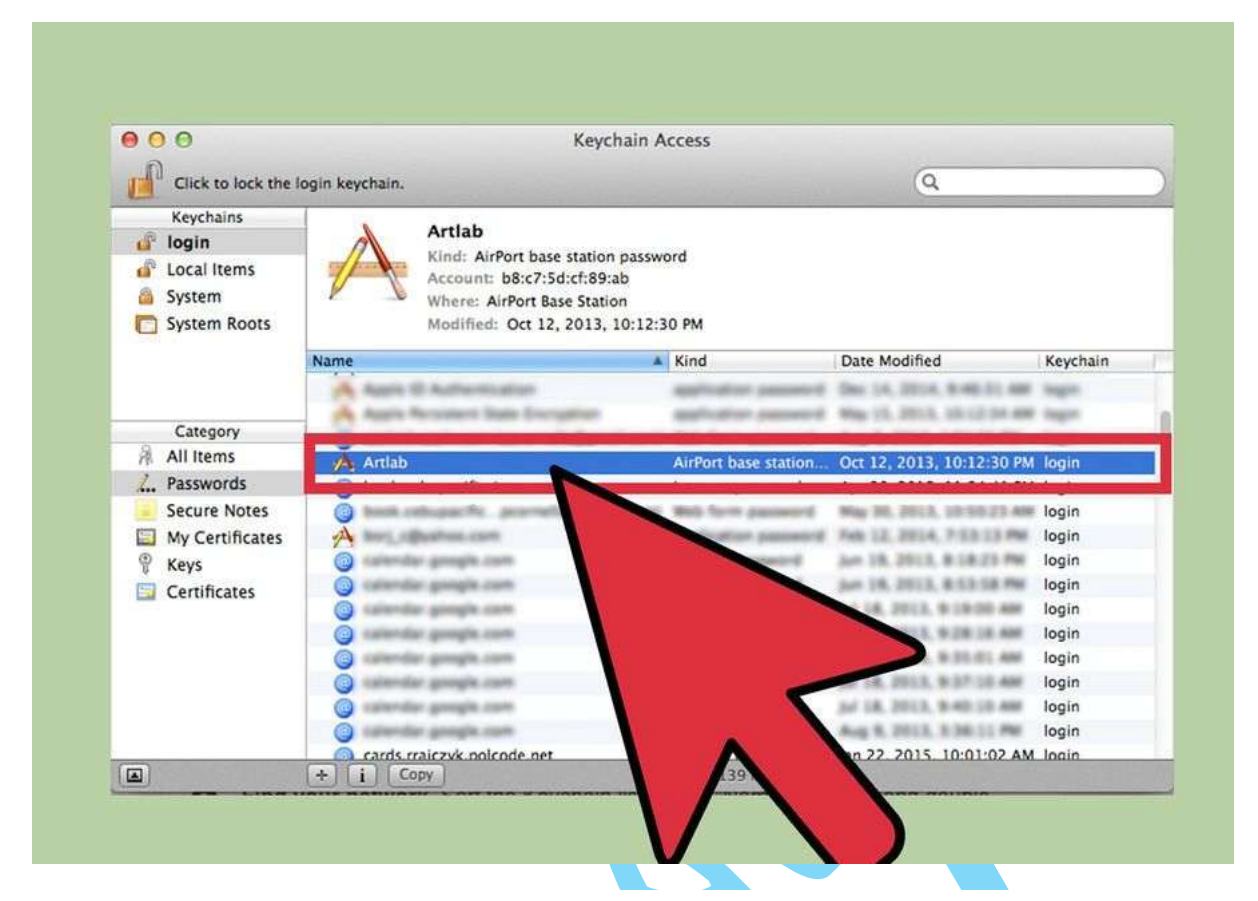

پیدا کردن شبکه. Keychain تمامی کانکشن ها را بر اساس نام مرتب می

کند . بر روی نام کانکشن مورد نظر راست کلیك کنید

| WWW.BEYAMOOZ.COM                                                                                                    |
|----------------------------------------------------------------------------------------------------|
|                                                                                                    |
|                                                                                                    |
|                                                                                                    |
| e o o Artlab                                                                                                    |
| Attributes Access Control                                                                                                    |
|                                                                                                    |
| Name: Artlab                                                                                                    |
| Kind: AirPort base station password                                                                                                    |
| Account: b8:c7:5d:cf:89:ab                                                                                                    |
| Comments:                                                                                                    |
| Connerts.                                                                                                    |
|                                                                                                    |
| Show password: 114114114                                                                                                    |
| Save Changes                                                                                                    |
|                                                                                                    |
|                                                                                                    |
|                                                                                                    |
|                                                                                                    |
|                                                                                                    |
| the second states and the second states and |
| دمايس پسورد. ڪادر password را چك ڪيد. پسورد                                                                                                    |
| administrator و واب لس که می خواهیدآن را بازبایی کنید را وارد نمایید.                                                                                                    |
|                                                                                                    |
|                                                                                                    |
|                                                                                                    |
|                                                                                                    |
|                                                                                                    |
|                                                                                                    |
|                                                                                                    |
|                                                                                                    |
|                                                                                                    |

۳- دسترسی به روتر

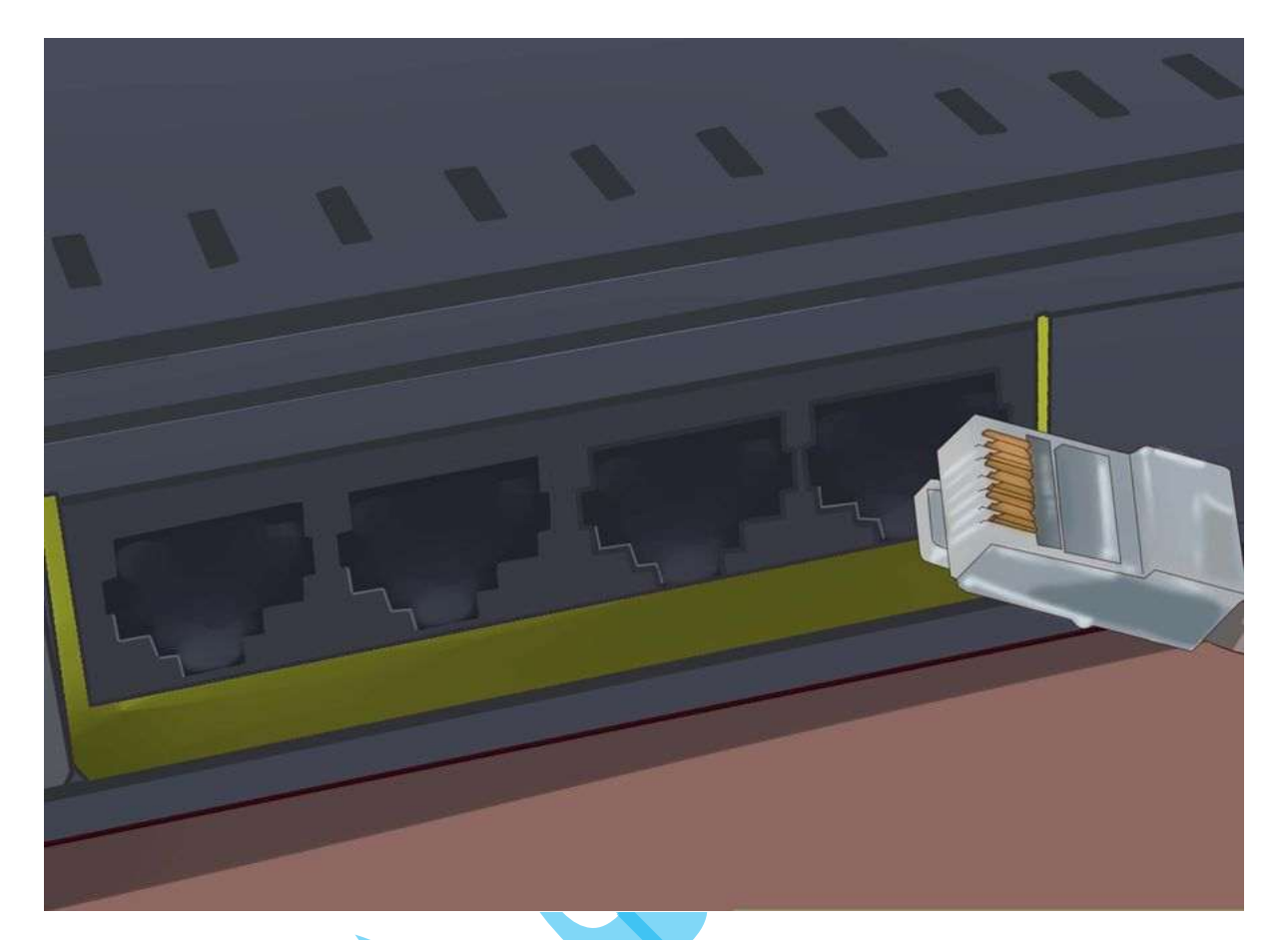

۱-۳- اتصال کامپیوتر به روتر با استفاده از اترنت. در روش دستیابی با استفاده از روتر شما نیاز به اتصال به شبکه دارید. در صورتی که پسورد Wi-Fi را فراموش
 کرده اید، تنها راه اتصال شما به شبکه اتصال کابلی از طریق ایترنت است.

در صورتی که با استفاده از ایترنت نتوانستید به شبکه متصل شوید تنها راه ریست کردن روتر و بازگشت به تنظیمات اولیه کارخانه است. در این صورت با پسورد اولیه کارخانه امکان دسترسی را خواهید داشت.

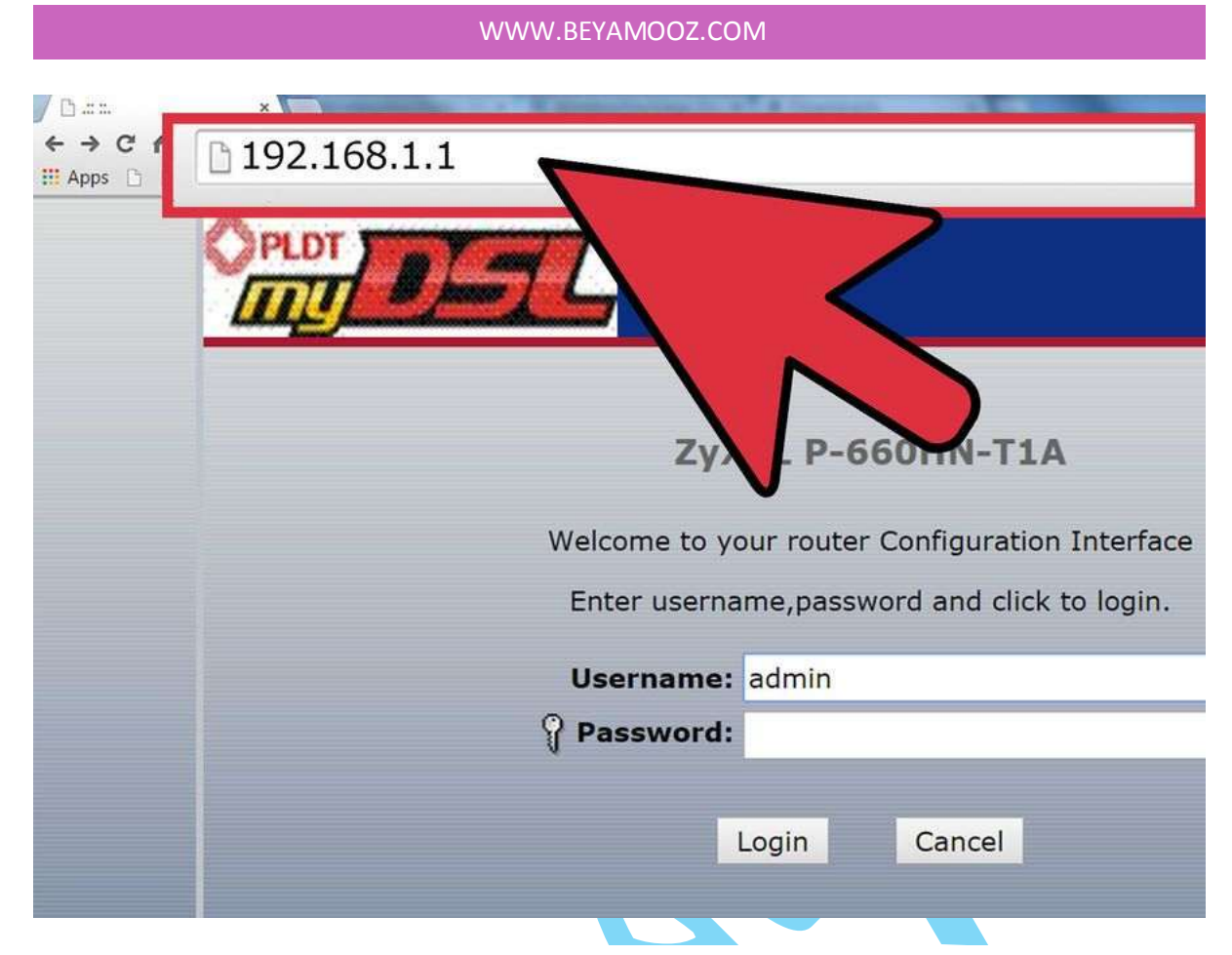

۲-۳- باز کردن صفحه تنظیمات روتر. تمامی روتر ها امکان دسترسی به صفحه تنظیمات خود را با استفاده از مرورگر دارند. برای این کار کافی است تا ادرس ای پی روتر خود را در قسمت ادرس بار مروگر وارد کنید. از انجایی که اطلاعات هر روتر از جمله ادرس ای پی آن توسط شرکت سازنده روتر ارائه می شود اما شما می توانید این اطلاعات را نیز به صورت دقیق و انلاین مشاهده کنید. نکته ای که وجود دارد این است که شما قادر به تغییر این ادرس در تنظیمات روتر هستید.:

- Netgear: 192.168.0.1 or 192.168.1.1
- Linksys: 192.168.1.1
- D-Link: 192.168.0.1 or 192.168.1.1
- Belkin: 192.168.0.1 or 192.168.2.1
- Apple: 10.0.0.1 or 192.168.1.1

| WWW.BETAIVIOUZ.COIVI                                                                          |  |
|-----------------------------------------------------------------------------------------------|--|
|                                                                                               |  |
|                                                                                               |  |
| ZyXEL P-660HN-T1A                                                                             |  |
| Welcome to your router Configuration Interface<br>Enter username,password and click to login. |  |
| ername: admin<br>word: ••••                                                                   |  |
| Login Cancel                                                                                  |  |
|                                                                                               |  |

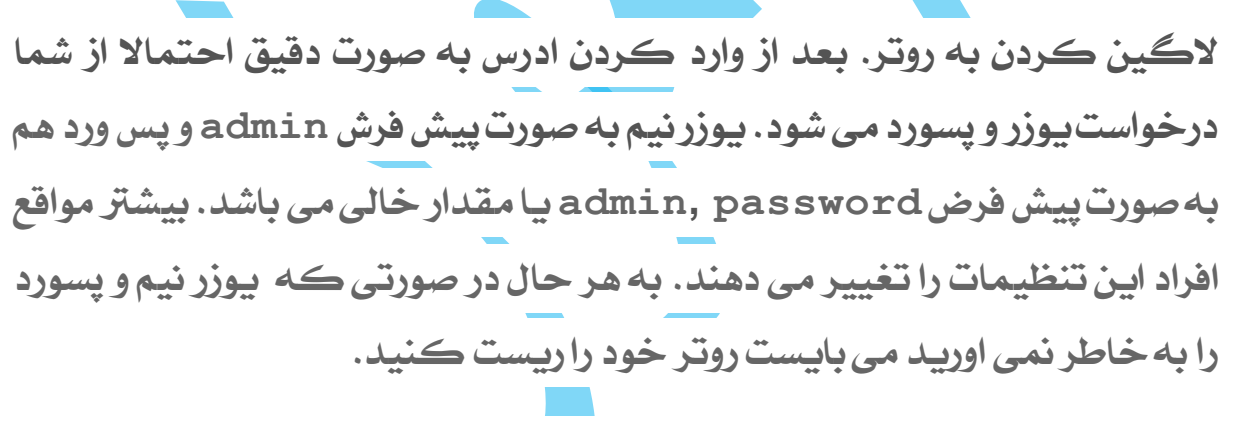

در صورتی که این تنظیمات را تغییر نداده اید می توانید اطلاعات مربوط به روتر را ببینید.

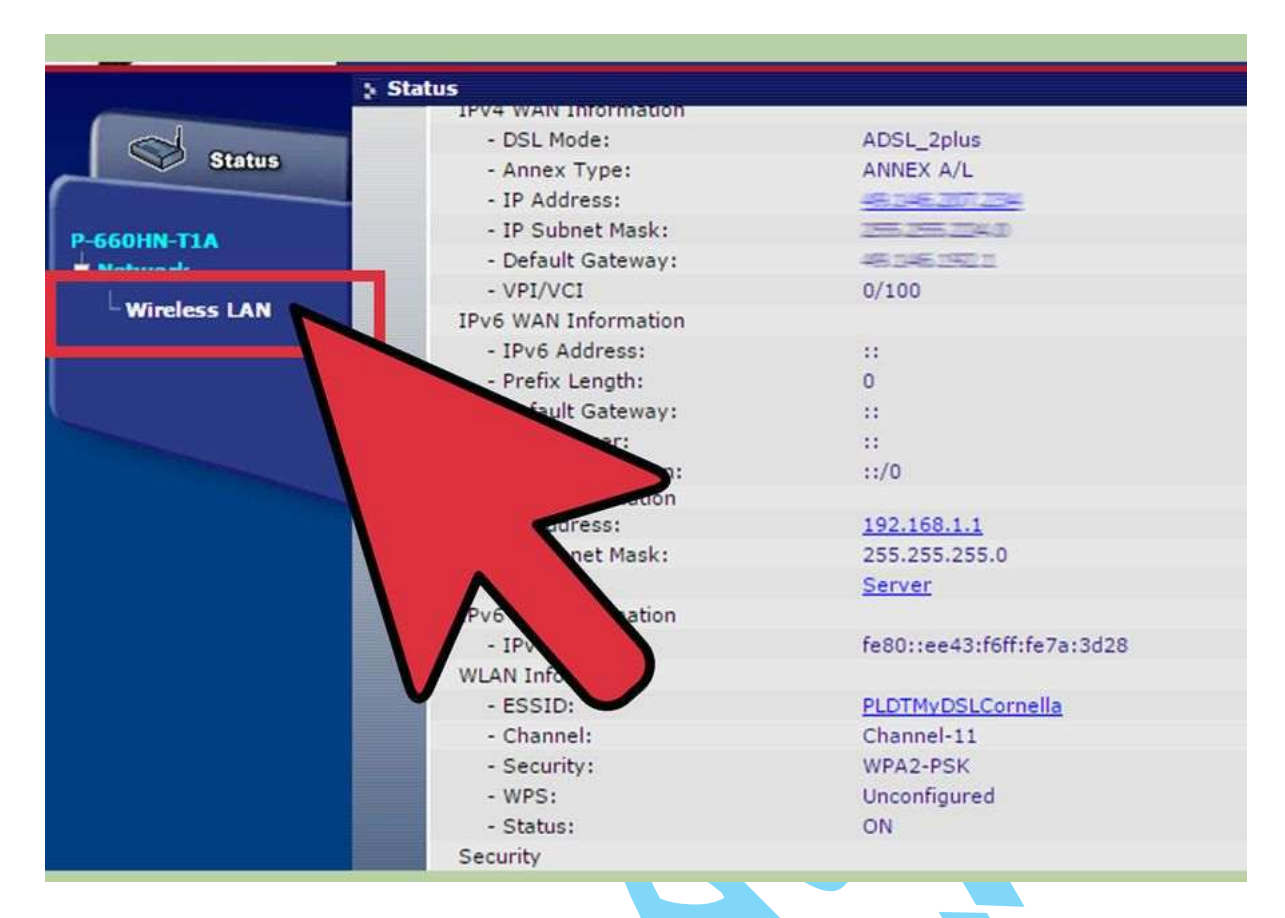

بخش Wireless

زمانی که به روتر لاگین کردید به دنبال بخش Wireless و یا Wireless بگردید. شما به طور معمولی می توانید این بخش را با کلیك بر روی تب موجود در بالای صفحه و یا باز کردن منوی کشویی بیابید.

| Channel Selection | Channel11 2462MHz | · Current Channel: 11 |
|-------------------|-------------------|-----------------------|
| Name(SSID)        | PLDTMyDSL Cor     | rnella                |
| Security Mode     | WPA2-PSK ·        |                       |
| Pre-Shared Key    | 123               |                       |
|                   |                   |                       |

پيدا كردن پسورد. در صفحه Wireless شما مى توانيد نام شبكه وايرلس (SSID) را به صورت رمز شده ببينيد. اين نام مى تواند WEP, WPA, WPA2 يا Passphrase باشد. در نزديك گزينه هاى امنيتى شما مى توانيد فيلد "Passphrase يا "Password" را ببينيد.اين پسورد وايرلس شماست.

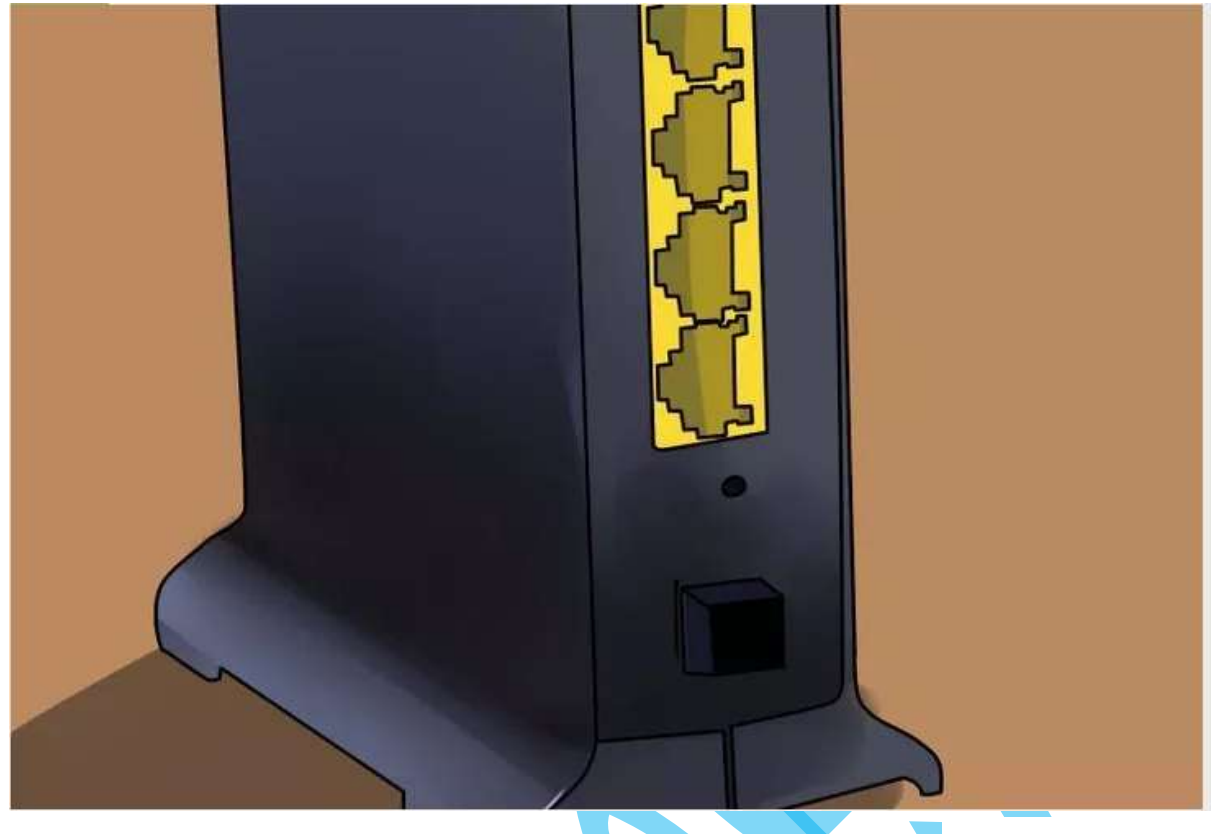

ريست كردن روتر

۱- دکمه ریست روتر را بیابید. اگر شما نمی توانید اطلاعات روتر خود به
 خاطر بیاورید بایستی روتر را ریست کنید تا به تنظیمات اولیه کارخانه
 برگردد.

این کار باعث می شود تا تمام تنظیماتی که شما برای روتر اعمال شود همگی پاك شده و شما مجدد بتوانید روتر را پیكر بندی كنید. با این كار هر كسی که با استفاده از این كانكشن به شبكه متصل است دیس كانكنت خواهد شد.

د کمه ریست روتر در قسمت پشت روتر و نزدیك پورت های روتر می باشد . برای ریست كردن روتر می ایست این د كمه را فشار دهید.

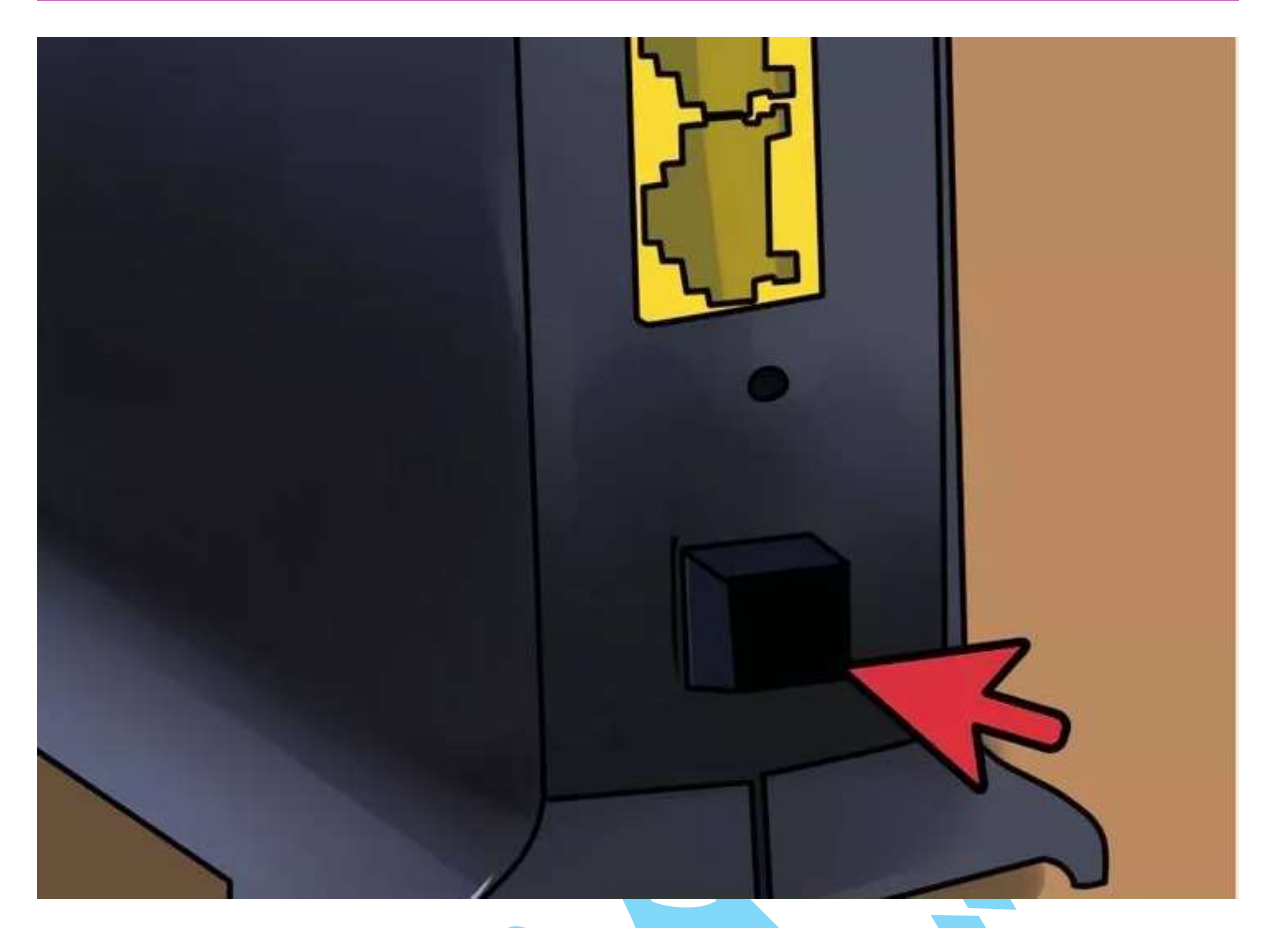

فشردن و نگه داشتن دکمه ریست. دکمه ریست روتر را فشرده و به مدت ۳۰ ثانیه نگه دارید. این کار باعث می شود که عمل ریست به صورت کامل انجام بگیرد.

چشمك زدن چراغ روى روتر نشان دهنده ريست شدن روتر است.

| <u>7</u>                                                             |  |
|----------------------------------------------------------------------|--|
| ZyXEL P-660HN-T1A<br>Welcome to your router Configuration Interface  |  |
| Enter username,password and click to login. ername: admin word: •••• |  |
| Login Cancel                                                         |  |

پیکر بندی مجدد شبکه. زمانی که روتر ریست شد با استفاده از تنظیمات پیش فرض لاگین کرده و شبکه خود را مجدد پیکر بندی کنید. در صورتی که شما نتوانستید اطلاعات پیش فرض را بیابید کافی است که این اطلاعات رابه صورت آنلاین مشاهده نمایید.

در اکثر روتر ها این اطلاعات به صورت یک برچسب بر روی خود روتر مشخص شده است.

بخش Wireless را در صفحه تنظیمات روتر برای پیکر بندی شبکه وایرلس انتخاب کنید. شما بایستی WPA2 را به عنوان یک روش رمز گذاری انتخاب کنید مگر اینکه دلیل خاصی داشته باشید.

یك رمز عبور قوى با استفاده از تركیبى از كاراكتر ها ، اعداد و سیمبل ها ایجاد نمایید. مطمئن شوید كه پسورد شامل اطلاعات ساده شخصى (نام، سال تولد و..) نیست. همانطور که در حال پیکر بندی روتر هستید میتوانید اطلاعات لاگین را نیز تغییر دهید برای انجام این کار کافی است بر روی منوی Advanced در قسمت Administration کلیك کنید.